# Настройка СМС авторизации на точках доступа САР1300

Вы можете создать СМС авторизацию, только на одной точке доступа САР1300. И вы это можете сделать просто купив точку доступа САР1300. Тут полная инструкция. В этой инструкции, все описания с нуля, как будто вы только что купили точку доступа САР1300. Пошаговая инструкция как настроит СМС авторизацию на точке САР1300.

## 1. Обновление прошивки

Подключили CAP1300 к вашей сети, открываем браузер, вводим IP адрес точки доступа и заходим в меню. Нужно скачать прошивку с поддержкой CMC авторизации, так как по умолчанию CAP1300 заводская прошивка не поддерживает CMC авторизацию. Скачать нужно прошивку Офис 123 Мастер из сайта Edimax. Тут ссылка на прошивку: <a href="https://www.edimax.ru/edimax/download/download/data/edimax/ru/download/for\_smb/smb\_access\_points/smb\_access\_points\_ac1300/office\_1-2-3">https://www.edimax.ru/edimax/download/download/data/edimax/ru/download/for\_smb/smb\_access\_points/smb\_access\_points\_ac1300/office\_1-2-3</a>

Или можете нажать тут. Версия прошивки Master 1.99.0.7

## Результаты поиска по категории Встроенная программа

| Версия          | Примечание                                                              | Данные     | Размер<br>файла |       |
|-----------------|-------------------------------------------------------------------------|------------|-----------------|-------|
| Master 1.99.0.3 | <sub>7</sub> Office 1-2-3 (Master 1.99.0.7)<br>СМС авторизация работает | 2021-03-09 |                 | 兽     |
| Slave 1.0.7     | Office 1-2-3 (Slave 1.0.7) ReleaseNote                                  | 2019-11-06 |                 | ₩     |
| Master 1.0.7    | Office 1-2-3 (Master 1.0.7) ReleaseNote                                 | 2019-11-06 |                 | ⇔     |
| Master 1.0.6    | Office 1-2-3 (Master 1.0.6) ReleaseNote                                 | 2018-12-11 |                 |       |
| Slave 1.0.6     | Office 1-2-3 (Slave 1.0.6) ReleaseNote                                  | 2018-12-11 |                 | ⇔     |
|                 |                                                                         |            |                 | A Top |

# Сохраняем прошивку на компьютере. В меню точки доступа проходим ADVANCED -> UPDATE FIRMWARE

|                            | Information Network Settings | Wireless Settings | Management | Advanced | Operation Mode |
|----------------------------|------------------------------|-------------------|------------|----------|----------------|
| Advanced<br>> LED Settings | Update Firmware              |                   |            |          | •              |
| > Update Firmware          | Firmware Location            |                   |            |          |                |
| > Save/Restore Settings    | Update firmware from         | Auto              | ur PC      |          |                |
| > Factory Default          |                              |                   |            |          |                |
| > Reboot                   |                              |                   |            |          |                |
|                            | Auto Update Firmware         |                   |            |          |                |

Загружаем прошивку Master 1.99.0.7.

После успешной загрузки прошивки, подключаемся к точки доступа и видим вот такой меню.

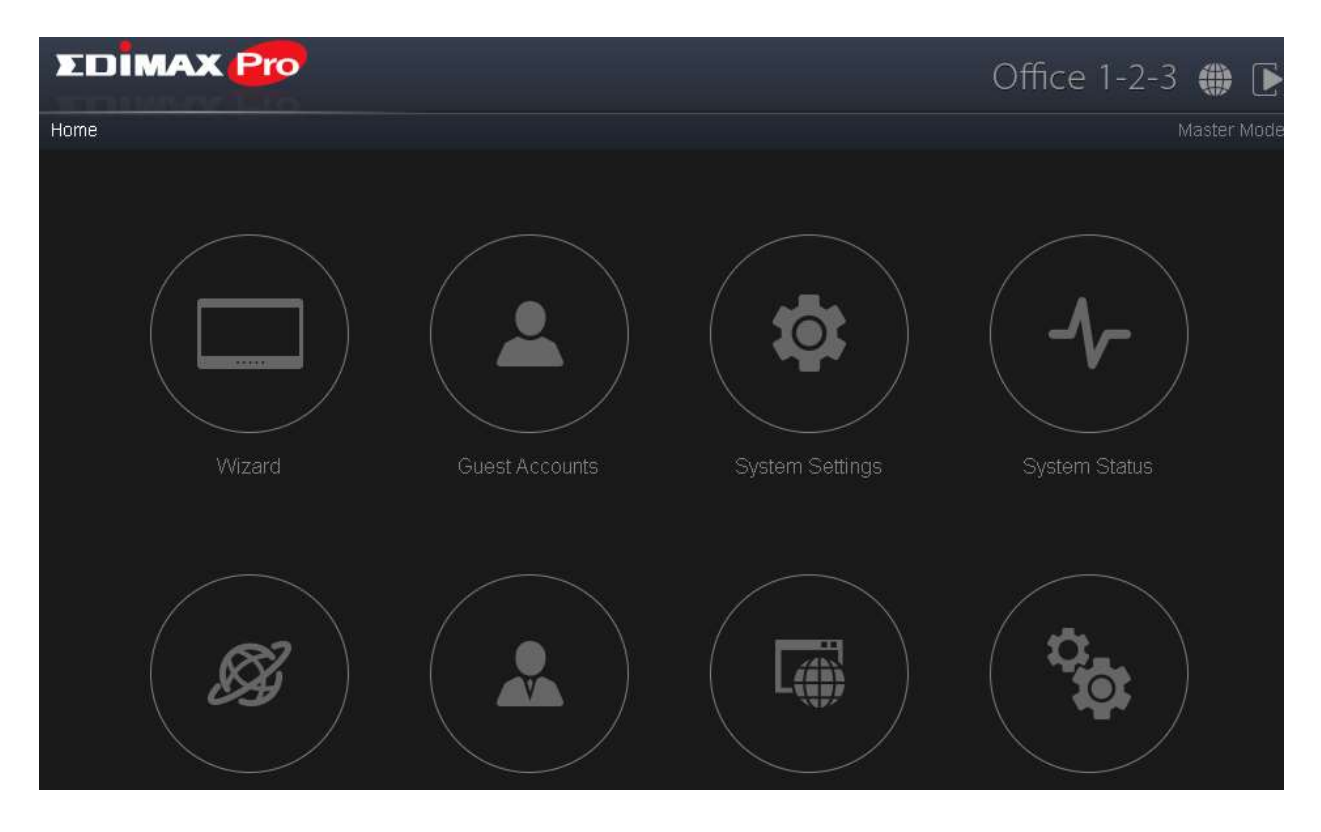

У нас сейчас система Офис 123. Нажимаем на икону Advanced Settings которая находиться в правее в второй строке.

Меню меняется на тот же что и было у САР1300.

# 2. Регистрация у СМС телекома, через которого будет отправляться СМС.

В точках доступа EDIMAX интегрированный оператор CMC отправление, фирма Стрим Телеком.

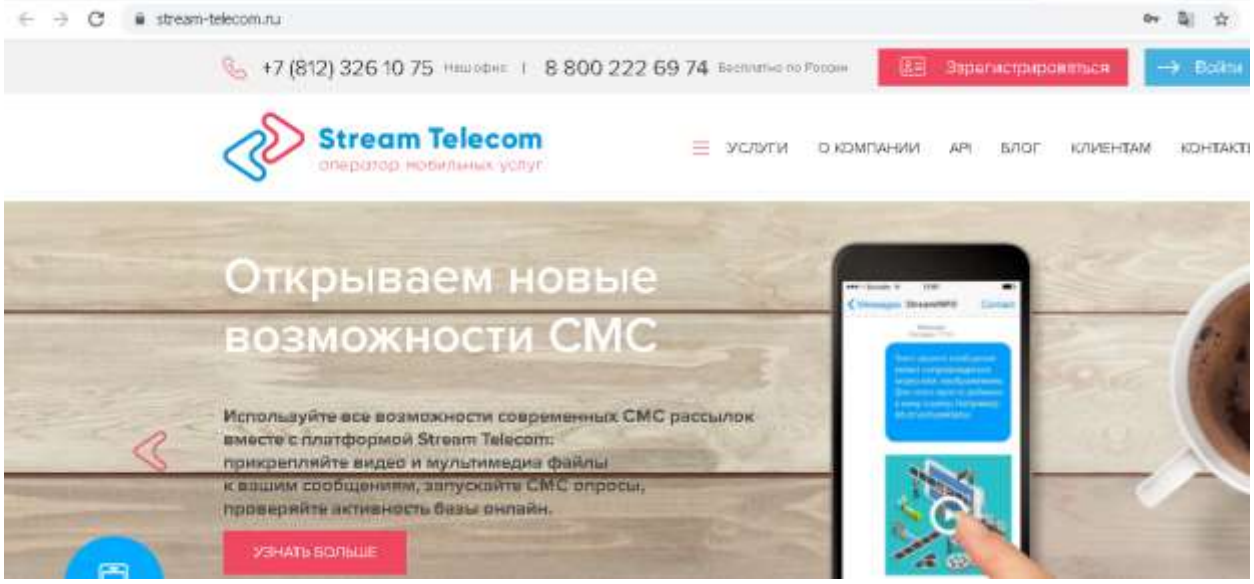

На их сайте <u>https://stream-telecom.ru/</u> нужно зарегистрироваться, создать личный кабинет и положить денег на отправку СМС. Отправка СМС стоит очень мало, отправляется в все страны Мира и тоже вы уверены что пользователи получить СМС мгновенно, что очень важно. Кабинет клиента выглядит вот так:

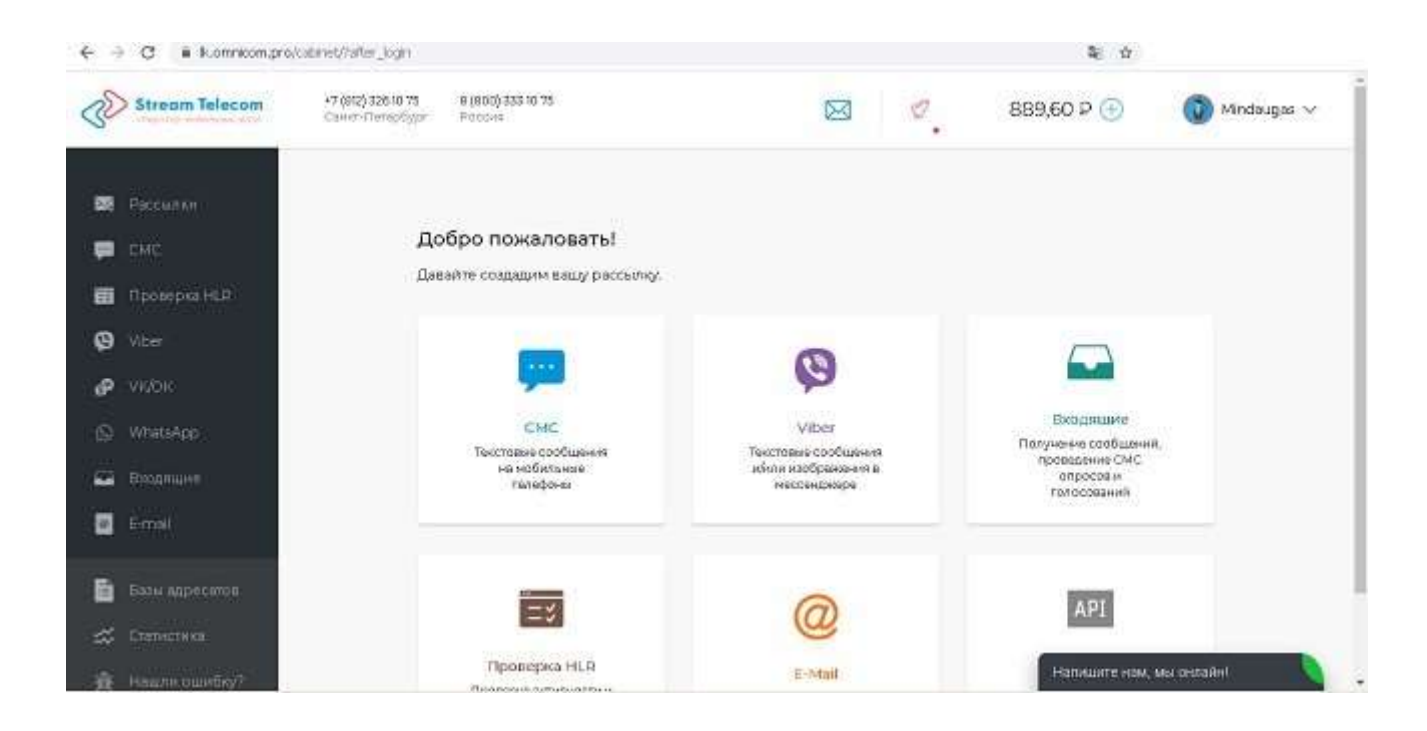

Вам нужно добавить название ОТПРАВИТЕЛЯ. Зайдите в раздел СМС, выберите ИМЕНА ОТПРАВИТЕЛЯ, и создадите название. У нас это "edimax"

| -   |              |                                                                                                    |                    |
|-----|--------------|----------------------------------------------------------------------------------------------------|--------------------|
| -   |              |                                                                                                    |                    |
| șa, |              | СМС                                                                                                    |                    |
| 8   | Проверка HLR | Рассылки Имена отгравителя Шаблоны Шаблоны операторов                                                                               | X                  |
| ø   |              |                                                                                                    |                    |
| P   | VKIOK        |                                                                                                    |                    |
| 0   | WhatsApp     | Одобренных имен: 1                                                                                                    |                    |
|     | Входящие     |                                                                                                    |                    |
|     |              | edimax Gadopese                                                                                                    |                    |
| Đ   |              |                                                                                                    |                    |
| #   |              | Сооголние проведки имени операторани<br>Месефон () <u>воестание ()</u> МТС () () Билалн 🗸 Телес У Другие аператори 🗸                | Для удаления има   |
| Ř   |              | MOTHE SHS WO ()                                                                                                    | Hankourre Han 2848 |
|     |              | Иратисе описание серенса Согларие на получение СМС<br>Edimax Technology User registration request for public AP Натишите нам, мы се | нлайн 🧕            |

Это важно, так как название отправителя будет использоваться в настройках точки доступа.

Сейчас нужно настроит пароль API, чтоб точка CAP1300 могля подключиться к системе Стрим телекома. Для этого переходим в Настройки, вы можете их найти как зайдете на название вашего личного кабинета на правом верхнем углу.

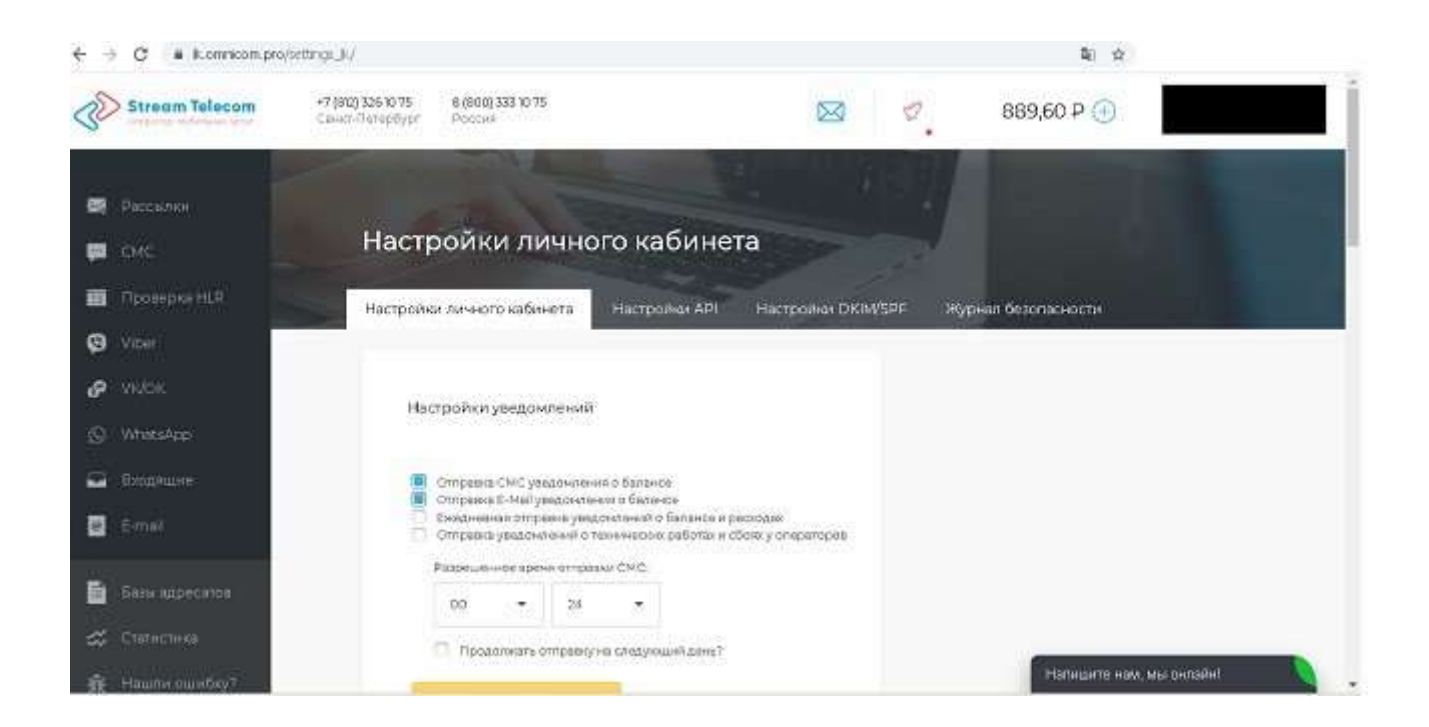

Открылась страница настройки личного кабинета. Проходим в низ до раздела Двухфакторная аутентификация при входе в ЛК. Включаем эту функцию.

| 🛕 Joogi 🛪   🗖 Galeti 🛪   🗁 Grane 🛪 | 📶 Brunari: H 🛛 🤷 Mit ev: H 🖉 6.* EDPHI 🛛 H                                                                   | 🔮 Vokawa 🗙 🛷 Hactori X                                                         | 🖸 paymen 🕱 🚺 🕯 | iran mi 🛪   🔕 Headlan 🛪 | +      | le101 1 |   |
|------------------------------------|----------------------------------------------------------------------------------------------------|--------------------------------------------------------------------------------|----------------|-------------------------|--------|---------|---|
| ← → C ■ Komnkomprotentings_k/      |                                                                                                    |                                                                                |                | 2 ¢ #                   | D O    | 0 * 🔕 i |   |
|                                    | Двухфакторная аутентификация пр                                                                              | и входе в ЛК 💿                                                                 |                |                         |        |         |   |
|                                    | При одновременном включении "Ог<br>адресу" и "Двухфакторноя аутентифи<br>будет осуществляться только с неавт | раничения входа по IP<br>мации*, авторизация по 5MS<br>горизованных IP адресов |                |                         |        |         |   |
|                                    | Bishidhama                                                                                                   |                                                                                |                |                         |        |         |   |
|                                    | 74074843200                                                                                                  | (+) Battanen                                                                   |                |                         |        |         |   |
|                                    | Выбрано в номерон                                                                                            | Маалить выбранные                                                              |                |                         |        |         | ļ |
|                                    | C Hovep                                                                                                    |                                                                                |                |                         |        |         |   |
|                                    |                                                                                                    |                                                                                |                | Напидите нам, мы        | онтайн | 0       |   |

Сейчас нужно вернуться вверх и выбрать Настройки АРІ.

| ← → C (a M.ommkom.pro/s | ettings_api/                                                       |                             | ¢ 4                    | P 🗢 🗅 🛪 🔕 i   |
|-------------------------|--------------------------------------------------------------------|-----------------------------|------------------------|---------------|
| Stream Telecom          | +7 (812) 326 (0 75 8 (800) 333 to 75<br>Carver (Tomochyper Process | ⊠ ⊄.                        | 889,60 P 💿             | 🔘 Mindaugas 🗸 |
| 🛤 Рассылки              |                                                                    |                             |                        |               |
| 💭 СМС                   | Настройки АРІ                                                      |                             |                        |               |
| 🛅 Проверка НСР          | Настрояни личного кабенета Наст                                    | ройки АРІ Настройки DKM/SPF | Журнал безопасности    |               |
| C Vicer                 |                                                                    |                             | 10                     |               |
| P VION                  | Central astronomics ID analysi                                     | na ana ADI                  |                        |               |
| (S) WhatsApp            | Clincor paspementiax in edges                                      |                             |                        |               |
| 🖨 Вроднарте             | 101.60.000.000                                                     | 1+ Bolleonn                 |                        |               |
| 🛃 Email                 |                                                                    |                             |                        |               |
| E Frankrike             | Выбрано 8 адресов                                                  | хдалить выбранные           |                        |               |
| B Pass utbecision       |                                                                    |                             |                        |               |
| 🚓 Статистика            | (P mper                                                            |                             | La recentra constantes |               |
| 🚊 Нашли ошибиу?         |                                                                    |                             | . Напишите нам, м      | а онлайні .   |

Выбрали этот меню и опять идем в низ до раздела Задать пароль для АРІ

|   | C Email                           |                          |
|---|-----------------------------------|--------------------------|
| - |                                   |                          |
|   | Задать пароль для АРІ             |                          |
|   | Пароль для АР(задан Стенерировать |                          |
|   | Сохранниты                        |                          |
|   |                                   | Напишите нам, мы онлайні |

Сгенерируем пароль, копируем пароль (тоже где то у себя) и сохраняем настройки. Вот этот и будет пароль с помощью которого CAP1300 подключиться к системе Стрим телекома.

На сайте <u>https://stream-telecom.ru/</u> работа закончена, и приступаем в настройками CAP1300 (сейчас это Офис 123).

## 3. Проверка работы СМС на точке доступа

Так мы уже создали свой личный кабинет на сайте <u>https://stream-telecom.ru/</u> и настройли пароль и имя отправителя. Сейчас проверяем на Точке доступа как это работает. Проходим NMS Settings -> SMS (на левой стороне, самая нижняя опция)

| Office 1-2-3        | Dashboard | Zone Plan      | NMS Monitor | NMS Settings     | Local Network               | Local Settings | Toolbox |
|---------------------|-----------|----------------|-------------|------------------|-----------------------------|----------------|---------|
|                     |           |                |             |                  |                             |                |         |
| > Access Point      |           | SMS            |             |                  |                             |                |         |
| > WLAN              |           | Brouidor       | Stro        | am Talagam Malut |                             |                |         |
| > RADIUS            |           | Username       | Edin        | am telecom ♥ mur | <u>os://web.szk-into.ru</u> |                |         |
| > Access Control    |           | Password       |             |                  |                             |                |         |
| > Guest Network     |           | Sender Name    | edim        | nax              |                             |                |         |
| ) lleone            |           | SMS Quota Limi | 1000        | )                |                             |                |         |
| · USEIS             |           | Number of SMS  | Sent 1      | Reset            |                             |                |         |
| > Guest Portal      |           | Test Account   |             |                  |                             |                |         |
| > Zone Edit         |           | Apply Cancel   | ]           |                  |                             |                |         |
| > Schedule          |           |                | _           |                  |                             |                |         |
| > Smart Roaming     |           |                |             |                  |                             |                |         |
| > Device Monitoring |           |                |             |                  |                             |                |         |
| > Firmware Upgrade  |           |                |             |                  |                             |                |         |
| > Advanced          |           |                |             |                  |                             |                |         |
| System Security     |           |                |             |                  |                             |                |         |
| Date and Time       |           |                |             |                  |                             |                |         |
| Google Maps         |           |                |             |                  |                             |                |         |
| > SMS               |           |                |             |                  |                             |                |         |

И заполняем настройки по такому принципу:

| Provider           | Str                                          | eam Telecom | n • https://web.szk-info.ru выбрать провайдера |  |
|--------------------|----------------------------------------------|-------------|------------------------------------------------|--|
| Username           | ваш логин в систему Стрим телекома           |             |                                                |  |
| Password           | E                                            |             | ваш АРІ пароль который вы создали              |  |
| Sender Name        | edimax название отправителя в Стрим телекоме |             |                                                |  |
| SMS Quota Limit    | 100                                          |             |                                                |  |
| Number of SMS Sent | 15                                           | Reset       |                                                |  |
| Test Account       | K                                            | нопка для   | а тестирование сервиса                         |  |

# Нажимаем кнопку TEST ACCOUNT. Должно появиться слово Success.

| Sender Name          | edimax  |  |
|----------------------|---------|--|
| SMS Quota Limit      | 1000    |  |
| Number of SMS Sent   | 1 Reset |  |
| Test Account Success |         |  |

Точка доступа видит сервер Стрим Телекома, нажимаем APPLY. мы можем приступить дальнейшим настройкам.

# 4. Создание гостевого портала с авторизацией клиентов через СМС

Для работы СМС авторизации, нужно создать гостевой портал и активировать портам на гостевой сети. Для ваших сотрудников, вы можете создать отдельные Wi-Fi сети. Так приступаем. Пройдем до NMS Settings -> Guest Portal

Мы видим что портал уже создан, только нужно поменять настройки под нас.

| Office 1-2-3     | Dashboard | Zone Plan      | NMS Monitor     | NMS Settings | Local Network Lu |
|------------------|-----------|----------------|-----------------|--------------|------------------|
|                  |           |                |                 |              |                  |
| > Access Point   |           | Guest Portal   |                 |              |                  |
| > WLAN           |           | Search         |                 |              | Match whole wi   |
| > RADIUS         |           |                | Name            |              | Guest Porta      |
| > Access Control |           |                | questrortal     |              | Dyparnic LI:     |
| > Guest Network  |           |                | guestportar     |              | Dynamic C.       |
| > Users          |           | Add Edit       | Delete Selected | Delete All   |                  |
| > Guest Portal   |           |                |                 |              |                  |
| > Zone Edit      |           | Guest Portal 3 | Settings        |              |                  |
| > Schedule       |           | Idle Timeout   | 5               | ✓ minutes    |                  |

Выбираем портал и нажимаем EDIT. Меняем настройки под нас.

### Guest Portal Settings

| Name                      | guestportal Название портала                                                                                                    |
|---------------------------|----------------------------------------------------------------------------------------------------|
| Description               |                                                                                                    |
| Guest Portal Type         | Dynamic Users 🗸                                                                                                    |
| Authentication Server     | Local Database 🗸                                                                                                    |
| Authentication User Group | guestusers_group 🗸                                                                                                    |
| Landing Page              | <ul> <li>○ Redirect to the original URL</li> <li>● Promotion URL [http:// ▼]</li> <li>Переадресовка на ваш сай</li> <li>www.edimax.ru</li> </ul> |
| Default Language          | Russian (Россия) 💙 Язык                                                                                                    |
| Default Country Code      | код страны                                                                                                    |

#### Front Desk Settings

| User Group             | frontdesk_group 🗸              |                             |
|------------------------|--------------------------------|-----------------------------|
| Generation URL         | http://192.168.2.112/frontdesk | .html                       |
| Guest Account Creation | Replace expired user, wh       | en user table is full       |
| Printout Message       | Edit                           |                             |
| Notification Method    | 🗹 Printout 🗹 SMS               | Добавляем метод уведомление |
| SMS Message            | Edit                           |                             |
| Valid Period Usage     | 🔾 Creation 🔘 Login             |                             |

И еще нужно поменять настройки СМС.

| Guest Registration Service |                                                                                                    |  |  |  |
|----------------------------|----------------------------------------------------------------------------------------------------|--|--|--|
| Authentication Method      | SWS                                                                                                    |  |  |  |
| Guest Account              | Use Cell Phone Numbers as Username.                                                                               |  |  |  |
| Guest Password Length      | 4 🗸 длина пароля                                                                                                  |  |  |  |
| falid Period               | 1 Days 🕶                                                                                                    |  |  |  |
| CAPTCHA Verification       | O Enable O Disable Отключаем, чтоб легче был                                                                      |  |  |  |
| MS Message                 | Edit Тут можно менять текст СМС                                                                                   |  |  |  |
| ogin Portal Edit           | Тут можно менять картики портала                                                                                  |  |  |  |
| ogin Portal Edit           | Тут можно менять картики портала                                                                                  |  |  |  |
| ogin Portal Edit           | Тут можно менять картики портала                                                                                  |  |  |  |
| ogin Portal Edit           | Тут можно менять картики портала                                                                                  |  |  |  |
| .ogin Portal Edit          | Тут можно менять картики портала                                                                                  |  |  |  |
| .ogin Portal Edit          | Тут можно менять картики портала                                                                                  |  |  |  |
| .ogin Portal Edit          | Тут можно менять картики портала         Состояние         Сартие Portal Login         User Name         Password |  |  |  |

После всех изменений нажимаем Save&Apply. Так сохранили настройки и приступим настройки самой точки доступа. Выбираем Guest Network.

| Access Point                                                                              | Guest Nerwo                      | Guest Network                                                                       |                                                           |                                 |                                           |                                              |
|-------------------------------------------------------------------------------------------|----------------------------------|-------------------------------------------------------------------------------------|-----------------------------------------------------------|---------------------------------|-------------------------------------------|----------------------------------------------|
| WLAN                                                                                      | Search                           |                                                                                     | Match v                                                   | hale words                      |                                           |                                              |
| RADIUS                                                                                    | _                                | Name (15580                                                                         | VLAN ID A                                                 | othentication                   | Encryption                                | Additional Automoticat                       |
| Access Control                                                                            | 0                                | guest_2.4g                                                                          | 1                                                         | OPEN                            | NONE                                      | No additional authenticat                    |
|                                                                                           | 0                                | guest_5g                                                                            | 31                                                        | OPEN                            | NONE                                      | No additional authentical                    |
| Users                                                                                     | Add Edi                          | t Clone Delete Sele                                                                 | cted Delete All                                           |                                 |                                           |                                              |
| Guest Portal                                                                              | Add Edi                          | t Clone Delete Sele                                                                 | cted Delete All                                           |                                 |                                           |                                              |
| • Users<br>• Gaust Portal<br>• Zone Edit                                                  | Add Edi                          | t Cione Delete Sele                                                                 | cted Delete All                                           |                                 |                                           |                                              |
| ) Users<br>Guest Poctal<br>Zone Edit<br>Schedule                                          | Add Edi<br>Guest Netwo<br>Search | t Clone Delete Sele                                                                 | cted Delete All                                           | male words                      |                                           |                                              |
| Users<br>Guest Portal<br>Zone Edit<br>Schedule                                            | Add Edi<br>Guess Netwo<br>Search | 1 Clone Delete Sele<br>rrk Group<br>Group Name                                      | cted Delete All                                           | fhole words                     | work member but                           | thread AP                                    |
| Guest Portal<br>Guest Portal<br>Zone Edit<br>Schedule<br>Smart Roaming                    | Add Edi                          | I Clone Delete Selo<br>rrik Group<br>Group Name<br>guest_wion_24g                   | cted Delete All                                           | thole words                     | work manuber list<br>west,24g             | tiunt AP<br>APOBEACOBSEC                     |
| Users     Guest Portal     Zone Edit     Schedule     Smart Roaming     Device Muniforing | Add Edi                          | I Clone Delete Selo<br>rrik Group<br>Group Name<br>guest_wien_24g<br>guest_wien_24g | cted Delete All<br>Match v<br>Gasat Harvorch members<br>1 | rhole words<br>Gaanet Hert<br>S | work member list<br>west_2.4g<br>guest_5g | Unntl AP<br>AP008EAC0832FC<br>AP008EAC0832FC |

Тут делаем изменение под нас, можем менять название, отключить или включить чтоб у гостей

был выход только в интернет и так дали. СМС авторизации уже работает у нас, сейчас только настройку нужно сделать под нас. Как видим, есть 2 гостевых сетей, 2,4ГГц и 5ГГц. У обей работает СМС авторизация. Можно создать единую сеть. Настройки гостевой сети меняем нажав на кнопку EDIT.

| Guest Network Settings    |                              |
|---------------------------|------------------------------|
|                           |                              |
| Name/ESSID                | guest_5g                     |
| Description               | guest 5g                     |
| VLAN ID                   | 1                            |
| Broadcast SSID            | Enable 🗸                     |
| Wireless Client Isolation | Disable 🗸                    |
| 802.11k                   | Disable 🗸                    |
| Load Balancing            | 50 / 100                     |
|                           |                              |
| Authentication Method     | No Authentication 🗸          |
| Additional Authentication | No additional authentication |

#### **Guest Access Policy**

| Guest Portal S   | ettings        |                     |               |  |  |
|------------------|----------------|---------------------|---------------|--|--|
| Guest Portal     | guestportal 🗸  |                     |               |  |  |
|                  |                |                     |               |  |  |
| Traffic Shaping  | g Settings     |                     |               |  |  |
| Traffic Shapin   | g              | Disable 🗸           |               |  |  |
| Downlink         |                | 500 (1 - 10,000) Ki | ops           |  |  |
| Uplink           |                | 500 (1 - 10,000) KI | ops           |  |  |
|                  |                |                     |               |  |  |
| Layer 3-Filterii | ng Settings    |                     |               |  |  |
| Rules            | Internet Only  |                     |               |  |  |
|                  | Туре           | IP Address          | Subnet Mask   |  |  |
|                  | Gateway        | 192.168.2.1         | 255.255.255.0 |  |  |
| Exceptions       | Primary<br>DNS | 217.147.34.15       |               |  |  |
|                  | Secondary      | 217.147.34.16       |               |  |  |

#### **Guest Network Advanced Settings**

| Schedule Group Settings *1              | is function will not work until ( <u>NMS_Settings-&gt;Advanced-&gt;Date</u> |  |  |  |
|-----------------------------------------|-----------------------------------------------------------------------------|--|--|--|
| and Time->NTP Time Server) are enabled. |                                                                             |  |  |  |
| Schedule Group                          | Disable 🗸                                                                   |  |  |  |

Я тут ничего не менял. Про настройки есть другое описание и инструкции. Приступаем к тестированию.

# 5. Тест СМС авторизации на телефоне

Так открывем Wi-Fi и выбираем guest\_2,4g или guest\_5g. У вас может быт и по другому. Я выбрал guest\_5g.

| 15:07                           |       | 🗢 🔲                |
|---------------------------------|-------|--------------------|
| Settings                        | Wi-Fi |                    |
|                                 |       |                    |
| Wi-Fi                           |       |                    |
| ✓ guest_5g<br>Unsecured Network |       | <del>?</del> (i)   |
| NETWORKS                        |       |                    |
| @ndriux@                        |       | 🔒 🤶 🚺              |
| Augustas                        |       | 🔒 奈 🚺              |
| BBD                             |       | 🔒 🤶 i              |
| device_2.4g                     |       | <del>?</del> (j)   |
| device_5g                       |       | <del>?</del> (j)   |
| E.I.V.E                         |       | 🔒 🗢 🚺              |
| guest_2.4g                      |       | <del>?</del> (j)   |
| office_2.4g                     |       | 🔒 🗢 i              |
| office 5a                       |       | ₽ <del>?</del> (j) |

Сразу открывается страница и нажимаем на Зарегистрируйте Учетную запись для доступа в Интернет.

| Открывается новая страница где вводим номер | о телефона и нажимаем | Принять. |
|---------------------------------------------|-----------------------|----------|
|---------------------------------------------|-----------------------|----------|

| 15:05                       |                                                  | .nl 📼)    | 15:06 |                           | at 🚥    |
|-----------------------------|--------------------------------------------------|-----------|-------|---------------------------|---------|
|                             | 192.168.2.112<br>guest_5g                        |           |       | 192.168.2.112<br>guest_5g |         |
| $\langle \zeta \rangle > 0$ | Log In                                           | Cancel    | S 2   | Log In                    | Cancel  |
| EDI                         | imax 😰                                           | <u>al</u> | EDIM  | IAX 📴                     |         |
| xoi                         | MAX Captive Portal Lo                            | gin       | x     | DIMAX Captive Porta       | I Login |
|                             | Russian (Pocces)                                 |           | HE    | Nep<br>Idona              |         |
| поль                        | Имя<br>зователя                                  |           |       | (case)                    |         |
| п                           | ароль                                            |           |       |                           |         |
| Sape                        | пистрируйте учетную запись<br>доступа в Интернет | , ANB     |       |                           |         |
|                             | Unite                                            |           |       |                           |         |
|                             | Запомнить меня                                   |           |       |                           |         |
| C                           | Принять Используемые термин                      | 6         |       |                           |         |

Получаем СМС почти сразу, выглядит СМС вот так.

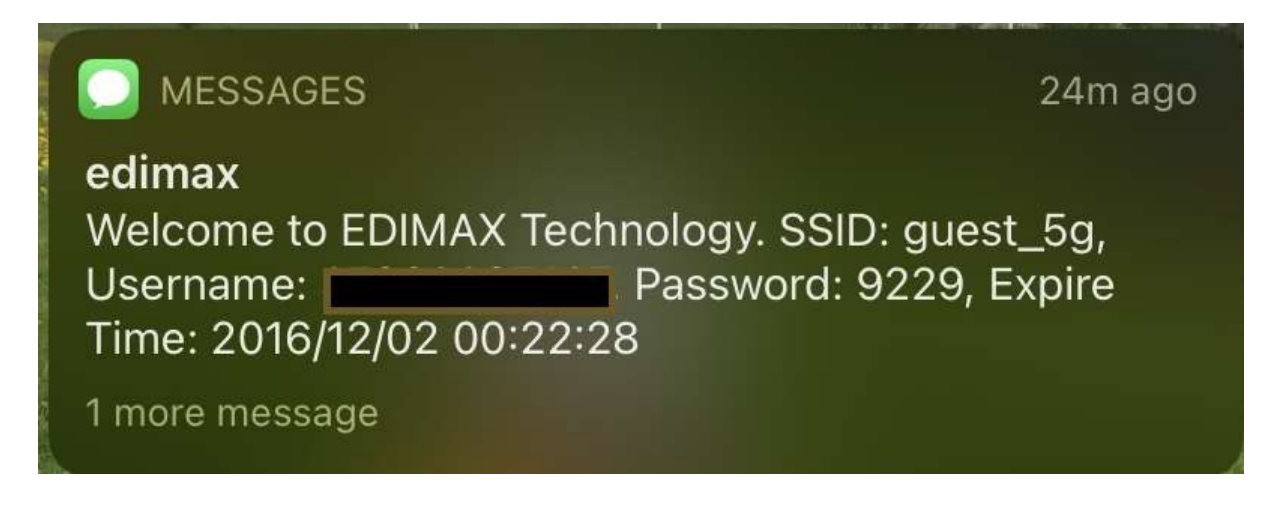

Получаем Имя пользователя (телефон клиента) и пароль. Вводим эту инфо нажимаем Войти:

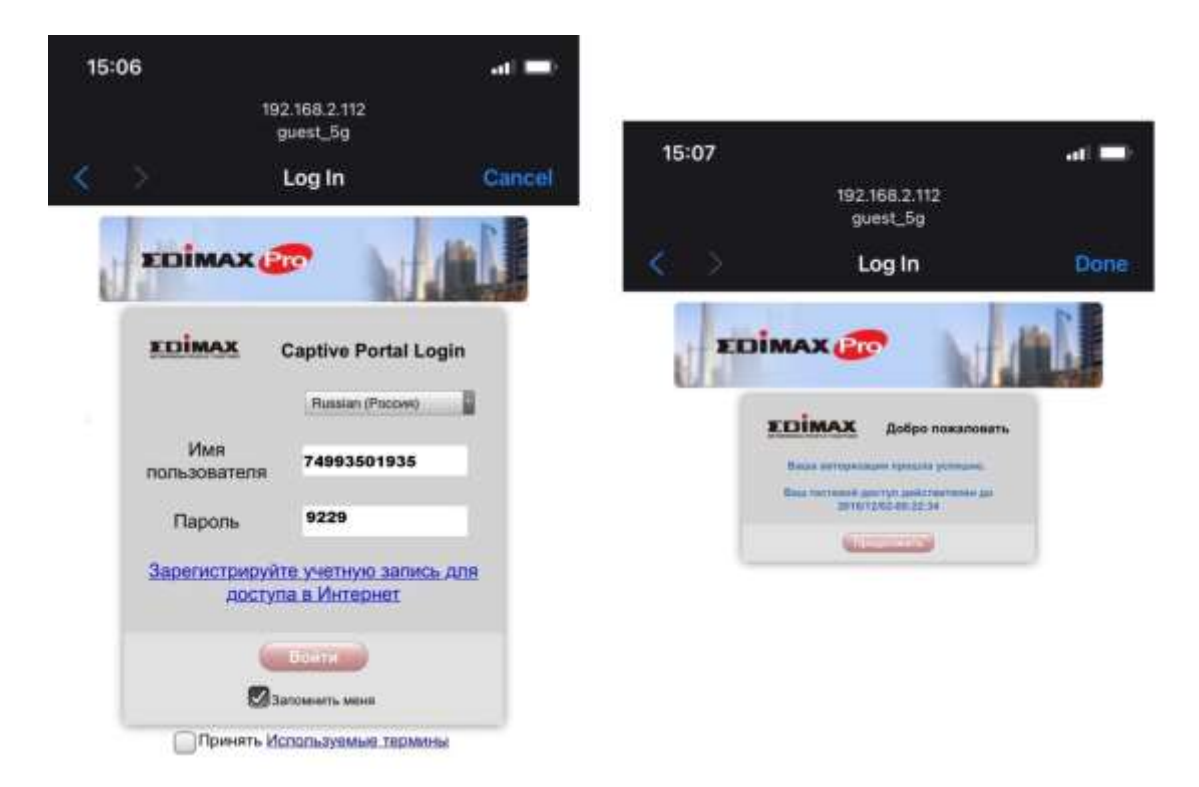

Получаем уведомление что Ваша авторизация прошла успешно. Нажимаем продолжит и открывается наша страница. Wi-Fi работает.